# 2014

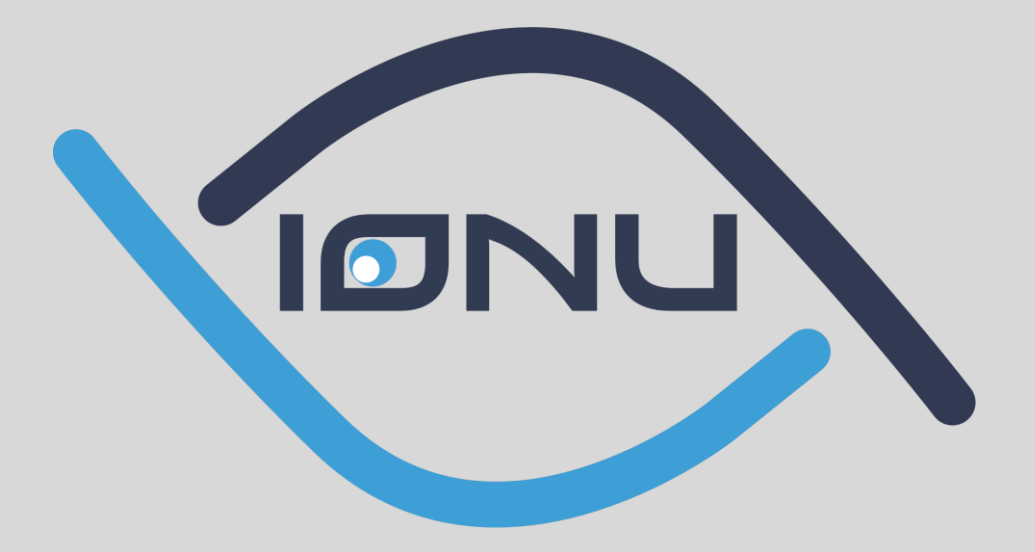

# IONU BETA USER MANUAL

IONU Security, Inc.

#### IONU BETA USER MANUAL

# Contents

| IONU Solution Intro                  | 3  |
|--------------------------------------|----|
| Account Installation Process         | 4  |
| Account Creation - Windows           | 5  |
| Inviting Others                      | 6  |
| IONU Secure File System              | 7  |
| Storage Details                      | 7  |
| Folder Details                       | 8  |
| Secure File Sharing                  | 9  |
| Secure Email Attachments             | 9  |
| Secure Drives                        | 10 |
| 3 <sup>rd</sup> Party File Sharing   | 11 |
| InvisiMessage                        | 12 |
| Encryption                           | 13 |
| Appendix A – Mobile Account Creation | 14 |

# **IONU Solution Intro**

IONU is a security and productivity platform that allows users and businesses to communicate, share and store data in an encrypted environment. We enable this through our suite of user and administrative applications.

This Quick Start Guide includes the basis of the IONU product suite as well as basic descriptions of the features and functionality. IONU hangs their hat on providing a solution that is designed for the end user to be more productive and for the organization to have the peace of mind that their data is protected – anywhere it resides.

The IONU solution entails two key applications. InvisiMessage, which is a secure SMS tool that allows you to send and receive encrypted messages. This application will be the way users invite and create a set of secure contacts. IONU's Secure File System allow you to share and store encrypted files on your device, as well as in the cloud.

# **Account Installation Process**

Before creating your IONU account, you must install the software on your computer. You will have access to the download link through a webpage that your administrator has provided to you. Once you click on the link, follow the steps outlined below in the IONU Setup Wizard.

| el IONII Cature                                                                                                    | All YOMU Cature                                                                                                    |
|----------------------------------------------------------------------------------------------------|----------------------------------------------------------------------------------------------------|
| Bi mun nemb                                                                                                    | End-User License Agreement                                                                                                    |
| Welcome to the IONU Setup<br>Wizard                                                                                                    | Please read the following license agreement carefully                                                                                                    |
|                                                                                                    | IONU END USER AGREEMENT                                                                                                    |
| The Setup Wizard will install IONU on your computer. Click.                                                                                          | This End User License Agreement (the "Agreement") becomes                                                                                                    |
| Here to containe or Carles to excite Security Head.                                                                                                  | a binding contract between an IONU user ("User") and IONU                                                                                                    |
|                                                                                                    | Security, Inc. ("IONU" and the "Company") (a) when you click<br>on the "ACCEPT" buttee, or similar learnings or when you                                         |
|                                                                                                    | accept the Agreement by other means (b) if you are acquiring                                                                                                    |
|                                                                                                    | the IONI Landications from an internally deployed mechanism                                                                                                    |
|                                                                                                    | I do not accept the terms in the License Agreement                                                                                                    |
|                                                                                                    | Advanced Installer                                                                                                    |
| < Book Next > Cancel                                                                                                    | < Back. Mexit > Cancel.                                                                                                    |
|                                                                                                    |                                                                                                    |
| Select Installation Selder                                                                                                    | Back to Technik                                                                                                    |
| This is the folder where IONU will be installed.                                                                                                    | The Setup Wizard is ready to begin the IONU installation                                                                                                    |
|                                                                                                    |                                                                                                    |
| To install in this folder, click "Next". To install to a different folder, enter it below or click<br>"Browse".                                      | Click "Install" to begin the installation. If you want to review or change any of your<br>installation settings, disk "Back", Click "Cancel" to exit the wicard. |
|                                                                                                    |                                                                                                    |
| Eolder:                                                                                                    |                                                                                                    |
| Criticitian unes (voo) trono (                                                                                                    |                                                                                                    |
|                                                                                                    |                                                                                                    |
|                                                                                                    |                                                                                                    |
| Advanted Textures                                                                                                    | Advanted Testeller                                                                                                    |
| Advanced Installer                                                                                                    | Advanced Install Cancel                                                                                                    |
|                                                                                                    |                                                                                                    |
| 😹 Microsoft Visual C++ 2012 Redistributable (x86) - 11.0.61030 Setup 📃 👘 📧                                                                           | 🛃 Microsoft Visual C++ 2012 Redistributable (x86) - 11.0.61030 Setup 📃 📼 📖                                                                                       |
| Microsoft Visual C++ 2012                                                                                                    | Microsoft Visual C++ 2012                                                                                                    |
| Redistributable (x86) - 11.0.61030                                                                                                    | Redistributable (x86) - 11.0.61030                                                                                                    |
|                                                                                                    | Setun Successful                                                                                                    |
| MICROSOFT SOFTWARE LICENSE TERMS                                                                                                    | Setup Succession                                                                                                    |
| MICROSOFT VISUAL C++ 2012 RUNTIME LIBRARIES                                                                                                    |                                                                                                    |
| These license terms are an agreement between Microsoft Corporation (or<br>based on where you live, one of its affiliates) and you. Please read them. |                                                                                                    |
| The sector of the license terms and conditions     I agree to the license terms and conditions                                                       |                                                                                                    |
| Install Close                                                                                                    | Çlose                                                                                                    |
|                                                                                                    |                                                                                                    |
| - Windows Security                                                                                                    |                                                                                                    |
| Would you like to install this de                                                                                                    | uies asthurse?                                                                                                    |
| would you like to install this de                                                                                                    | vice software:                                                                                                    |
| Name: EldoS Corporation Syst                                                                                                    | tem devices                                                                                                    |
|                                                                                                    |                                                                                                    |
| Always trust software from "EldoS C                                                                                                    | orporation". Install Don't Install                                                                                                    |
|                                                                                                    | re from publishers you trust How can I deside                                                                                                    |
| which device software is safe to insta                                                                                                    | all?                                                                                                    |
|                                                                                                    |                                                                                                    |
| )對 IONU Setup                                                                                                    |                                                                                                    |
| Com                                                                                                    | pleting the IONU Setup                                                                                                    |
| Wizi                                                                                                    | ard                                                                                                    |
|                                                                                                    |                                                                                                    |
| Click the                                                                                                    | "Pinish" button to exit the Setup Wizard.                                                                                                    |
|                                                                                                    |                                                                                                    |
|                                                                                                    |                                                                                                    |
| V Laur                                                                                                    | ch IONU                                                                                                    |
|                                                                                                    |                                                                                                    |
|                                                                                                    |                                                                                                    |
|                                                                                                    | < Back Enish Cancel                                                                                                    |
|                                                                                                    |                                                                                                    |

# **Account Creation - Windows**

IONU's account creation is a 4-step process laid out below.

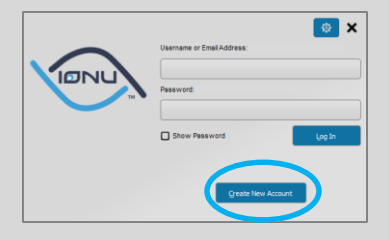

| Create Username & Password                                                                                                    | Select Security Questions                                                                                                    |
|----------------------------------------------------------------------------------------------------|----------------------------------------------------------------------------------------------------|
| Step (J4) Choose Username and Passord                                                                                                    | Security Questions  Security Questions  Security Questions  Security Questions  Security Question 1:  Fact Concert Statement  Security Question 2:  Fact Concert Statement  Security Question 2:  Fact Concert Statement  Security Question 2:  Fact Concert Statement  Must as your fact lass  Viver answers:  The Text Concert Statement  Must as your factors soying  Viver answers:  Amon. Jack Flach |
| In::<br>Untername must be between 2.30 characters and begin with a letter or digit. Username must consist of<br>between, must be an instrument of a characters and about how at least 1 numeric digit or special<br>constraints. The password count be the same as your constraints.<br>Constraints. User 1 numeric digit of a special<br>between the same straints.<br>Enter User Details                                                                                                    | Please remember your answers, IONU<br>cannot retrieve them if you can't remember.                                                                                                    |
| Step240 Inter Account Information  Step240 Inter Account  Telep3 Toter Account  Telep3 Toter Account  Telep3 | Step (4/) Choose Device Name                                                                                                    |

Once you've clicked "Finish", the last step is to go to your email and click the account activation link. **Please use your company provided email for your IONU account.** After your account is activated, you are ready to begin inviting contacts and using the IONU application.

The device name will allow you to identify all your many as you'd like. This will help with any confus

This a

tion will allow other IONU users to find you within th ide, the easier it is for others to search for you and i

# **Inviting Others**

IONU users will go through a simple double opt in process – meaning a user must be invited and the other must accept before any secure communications can occur. More importantly, you need to establish this connection in order to decrypt any shared files. This ensures your organizations data is protected and won't end up in the wrong hands. This interface is located within the InvisiMessage application.

# Image: Down Security - Digital Privacy for Everyone ip: ip: ip: ip: ip: ip: ip: ip: ip: ip: ip: ip: ip: ip: ip: ip: ip: ip: ip: ip: ip: ip: ip: ip: ip: ip: ip: ip: ip: ip: ip: ip: ip: ip: ip: ip: ip: ip: ip: ip: ip: ip: ip: </tab

#### Sending an invitation

#### **Receiving an invitation**

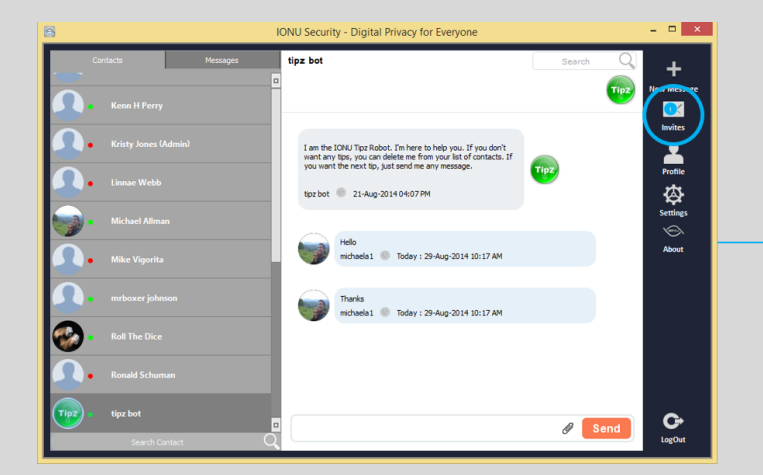

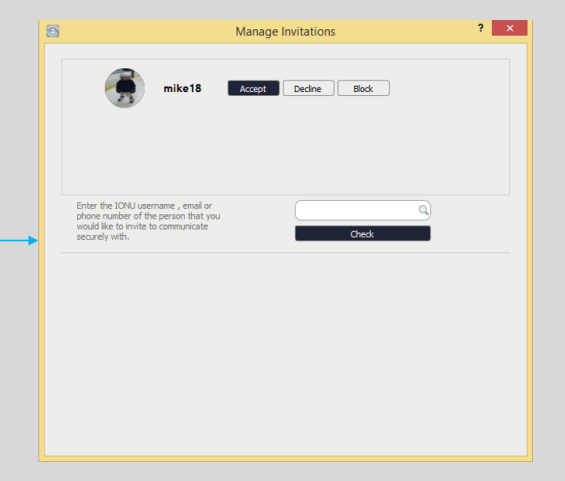

#### IONU BETA USER MANUAL

## **IONU Secure File System**

In order to access your IONU Virtual File System, you must be logged into the IONU Security App, which is found by going to the "Start Menu" then going to "Programs" or in the bottom right hand corner of your computer's "task bar". Launch the App and sign in – the App will appear at the bottom right corner in your toolbar. It is important to note that MUST be logged in to access any information inside the IONU system – otherwise it is encrypted.

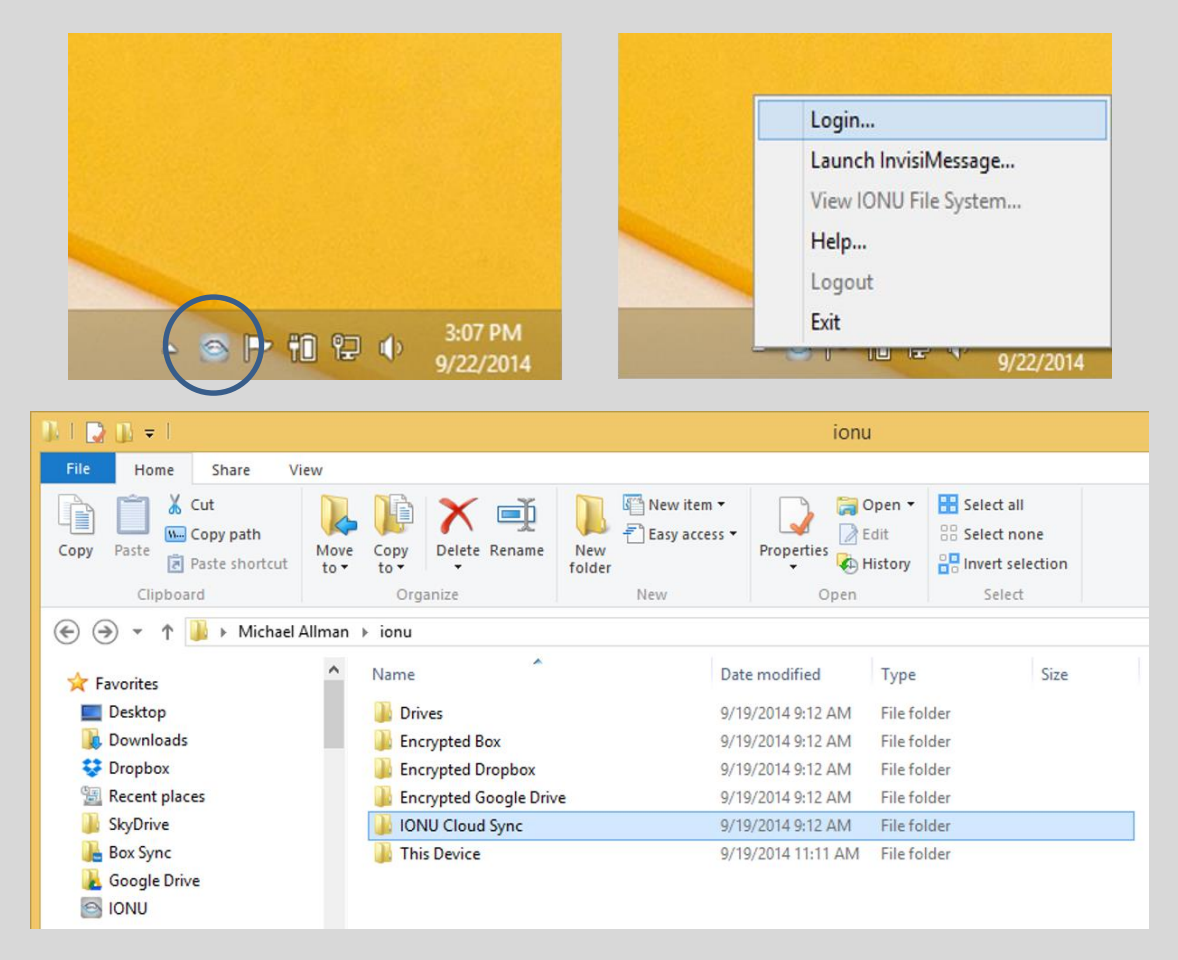

#### **Storage Details**

You should be aware of what storage is being used where, while you are using the IONU Virtual File System. Regardless of what storage resource you are using, all files within the IONU Virtual File System are encrypted and secure.

| IONU Secure File Folders               | Storage Resource Used               |
|----------------------------------------|-------------------------------------|
| This Device                            | Your computer                       |
| IONU Cloud Sync                        | IONU Secure Cloud Storage           |
| Drives                                 | Respective Drives                   |
| Encrypted Dropbox, Box or Google Drive | 3 <sup>rd</sup> Party Cloud Storage |

#### IONU BETA USER MANUAL

#### **Folder Details**

**Drives** – The drives folder is a folder that you can map a network drive or use an external storage device such as a USB drive. After mapping a drive or adding an external device a file put into this folder will be encrypted in the mapped drive or external device.

**This Device** – Files that are put into this folder will be encrypted and be stored on the hard drive of the device you are on.

**Encrypted Box, Dropbox, Google Drive** – If you have any of these 3<sup>rd</sup> party cloud provider's desktop application running on your computer the IONU service will create a folder that will allow you to drag and drop a file into this folder. This file will then be encrypted and sent to your 3<sup>rd</sup> party cloud provider's storage.

**IONU Cloud Sync** – Files that are put into the Synchronized folder will be encrypted and synchronized across any device that has been provisioned with the same IONU account. For the Beta this will be limited to Windows devices.

# **Secure File Sharing**

#### Secure Email Attachments

Never send another important document over email without encrypting it with IONU again!

Simply right click on ANY file (regardless if it is in the IONU File System or not), scroll over IONU and select "Share and Email".

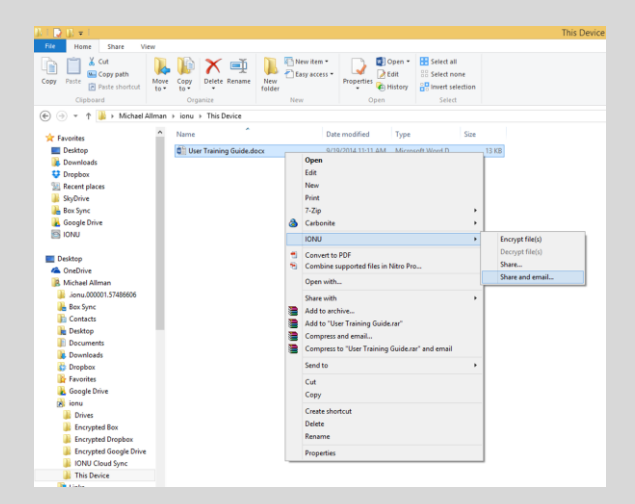

Select a recipient from your list of Secure Contacts.

| Unmanaged File :                                                                                                    |        |
|----------------------------------------------------------------------------------------------------|--------|
|                                                                                                    |        |
| Collaborators:                                                                                                    |        |
| Chris Osgood<br>Ronald Schuman<br>David F Starbuck<br>Caltin Steffens<br>flowbot<br>Kenn H Perry<br>Kristy Jones (Admin)<br>Jane Johnson<br>Linnae Webb | Í      |
| Nike Wer<br>Roll The Dice<br>mrboxer johnson<br>Mike Vigorita                                                                                           |        |
|                                                                                                    | Connel |

This will automatically recognize your computers default email client and prepopulate an email to the selected recipient with an IONU encrypted file attached. Send!

|            | 50                               | ↑ ↓ =                  |                                                                                                    |                 |                      | IONU encrypte                | ed file attached. For you                                                        | r eyes onl | ly Message (Pla    |
|------------|----------------------------------|------------------------|----------------------------------------------------------------------------------------------------|-----------------|----------------------|------------------------------|----------------------------------------------------------------------------------|------------|--------------------|
| FILE       | MESSAGE                          | INSERT OPTI            | ONS FORMAT TEXT                                                                                                 | REVIEW          |                      |                              |                                                                                  |            |                    |
| Paste      | 6 Cut<br>9 Copy<br>§ Format Pair | B I U d                | <ul> <li>A<sup>*</sup> A<sup>*</sup>   Ξ *  </li> <li>A<sup>*</sup>   Ξ *  </li> <li>A *   Ξ ≡ ≡   €</li> </ul> | Address<br>Book | کی<br>Check<br>Names | Attach Attach Signature File | <ul> <li>Follow Up ~</li> <li>High Importance</li> <li>Low Importance</li> </ul> | Zoom       | Apps for<br>Office |
| Cli        | pboard                           | Gi I                   | Basic Text                                                                                                    | S Na            | mes                  | Include                      | Tags 🖓                                                                           | Zoom       | Apps               |
| We can     | n't show Mail<br>To<br>Cc        | Tips right now.        | nu.com≥                                                                                                    |                 |                      |                              |                                                                                  |            |                    |
| Senu       | Subject                          | IONU encrypted file at | ttached. For your eyes only.                                                                                    |                 |                      |                              |                                                                                  |            |                    |
|            | Attached                         | User Training Guid     | le.docx.ionu (17 KB)                                                                                            |                 |                      |                              |                                                                                  |            |                    |
| <br>Encryp | ted with IO                      | NU file encryption (I  | http://www.ionu.com)                                                                                            |                 |                      |                              |                                                                                  |            |                    |

#### **Secure Drives**

The second method IONU offers you is to securely store and share encrypted files is through the Drives folder. You can use this folder whether you're using a mapped drive, USB drive or external hard drive. The IONU service will recognize any of these drives and automatically create a virtual folder representing the respective drive. Follow the steps below to share encrypted files using "Drives":

Drag and drop the file into the drive you want. Note that you MUST put the file into the actual drive that you want it to be saved in. If you put it in the parent "Drives" folder it will be stored as if it's in the "This Device" folder.

| DSmli≜i              |                                    |                         | Drives             |             |
|----------------------|------------------------------------|-------------------------|--------------------|-------------|
| e Home Share V       | iew                                | New item •              | Open *             | Select all  |
| Paste Paste shortcut | Move Copy<br>to - Copy<br>Comaniza | New<br>folder           | Properties History | Select none |
| → ↑ → This PC        | > Windows8_OS (C:) → Users →       | Michael + ionu + Drives | open               | world       |
|                      |                                    |                         |                    |             |
| Desktop              | <ul> <li>Name</li> </ul>           | Dat                     | te modified Type   | Size        |
| Downloads            | 🍌 G                                |                         | File fo            | lder        |
| bropbox              | 3                                  | acture Cline Move to G  |                    |             |
| Favorites            |                                    | né andrinditt           |                    |             |

Right click and "share" the encrypted file.

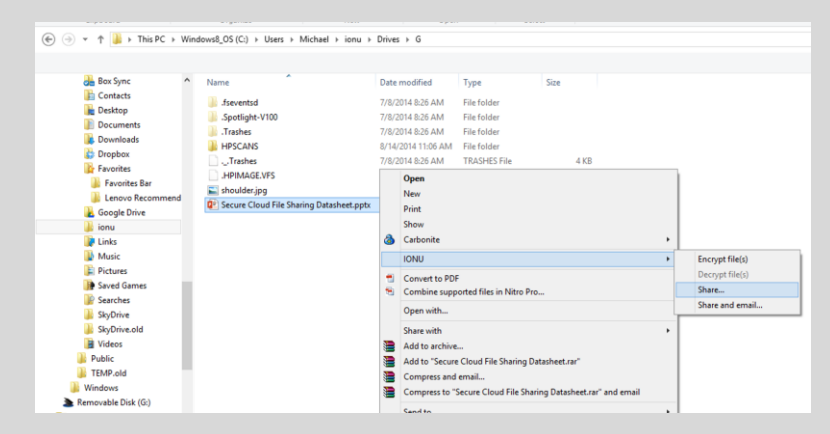

Select a recipient.

| Collaborators:                                                                                                    |   |
|----------------------------------------------------------------------------------------------------|---|
| Chris Osgood<br>Ronaid Schuman<br>David F Starbuck<br>Caitlin Steffens<br>flovbot<br>Kristy Jones (Admin)<br>Jane Johnson<br>Linnae Webb | ^ |
| Mike Weir                                                                                                    |   |
| Roll The Dice<br>mrboxer johnson<br>Mike Vigorita                                                                                        |   |

Now the recipient has permissions to open the encrypted file in the drive you shared it in.

#### 3<sup>rd</sup> Party File Sharing

The perquisite to enable these features is to already have an account setup and active on your Windows PC for any or all of the following services – Dropbox, Box or Google Drive. IONU will automatically populate these folders once a 3<sup>rd</sup> party account is recognized.

| Jk   💽 Jk ≠ I            |                         |                             |                       |                           |  |
|--------------------------|-------------------------|-----------------------------|-----------------------|---------------------------|--|
| File Home Share Vi       | ew                      |                             |                       |                           |  |
| Copy Paste shortcut      | Move Copy<br>to to to   | New item •<br>Pew<br>Folder | Properties            | Select all<br>Select none |  |
| Clipboard                | Organize                | New                         | Open                  | Select                    |  |
| 🔄 🌛 👻 🕆 🌗 > Michael J    | Allman → ionu →         |                             |                       |                           |  |
| 🚖 Favorites              | ^ Name                  | Date                        | e modified Type       | Size                      |  |
| Desktop                  | Drives                  | 9/19                        | /2014 9:12 AM File fo | lder                      |  |
| 퉳 Downloads              | 🍶 Encrypted Box         | 9/19                        | /2014 9:12 AM File fo | lder                      |  |
| 😌 Dropbox                | Encrypted Dropbox       | 9/19                        | /2014 9:12 AM File fo | lder                      |  |
| 🗐 Recent places          | 📕 Encrypted Google Driv | e 9/19                      | /2014 9:12 AM File fo | lder                      |  |
| 퉬 SkyDrive               | IONU Cloud Sync         | 9/19                        | /2014 9:12 AM File fo | lder                      |  |
| 温 Box Sync               | This Device             | 9/22                        | /2014 3:12 PM File fo | lder                      |  |
| 🛃 Google Drive<br>🔄 IONU |                         |                             |                       |                           |  |

#### Sharing Files via 3<sup>rd</sup> Party Cloud Provider

You have two options to share encrypted files using Dropbox, Box and/or Google Drive.

- 1. Within the 3<sup>rd</sup> Party cloud providers App
  - a. In Dropbox, create a shared folder (with Colleague "X") inside the parent IONU Folder.
  - Drag and drop the file you wish to share with Colleague "X" into IONU Virtual File
     System > Encrypted Dropbox > Shared Folder it becomes automatically encrypted.
  - c. Right click and "share".
  - d. Select Colleague "X".
  - e. Now Colleague "X" has access and permission to open this file.
- 2. Within IONU's Secure File System (using Dropbox as the example, but others are the same)
  - a. Drag and drop any file into the Encrypted Dropbox folder in the IONU Virtual File System.
  - b. Right click and "share" the encrypted file.
  - c. Select Colleague "X".
  - d. Now Colleague "X" has permission to open the encrypted file in the folder you shared it in.
  - e. The last step is to go into the Dropbox and use their sharing function with Colleague "X".

## InvisiMessage

Devices Supported: Android phones, iPhones, iPads, Windows and OS X.

#### Who can you message with?

You will be able to send secure and encrypted messages to IONU users both inside and outside of your network. The person you want to communicate with MUST be an IONU user or you will have to invite them first.

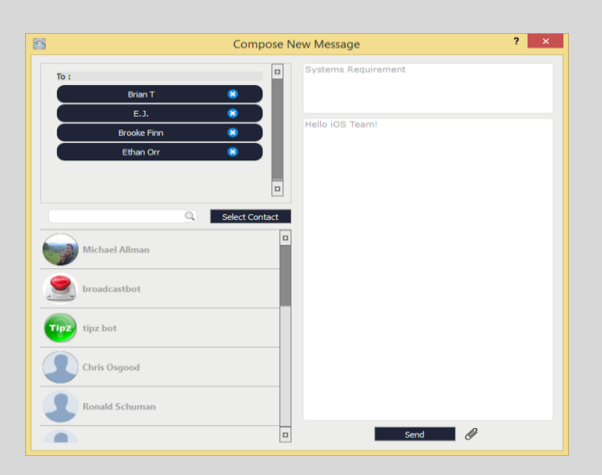

#### **Messaging Features**

- ✓ Topic Based Chats Create a topic (like an email subject line) to keep your messages organized.
- ✓ Delivery and Read Receipts Ensure your messages are read in a timely manner, no need to wait for a response.
- ✓ Vanish on Read Once a recipient receives a message and it is clicked on, that message will live for 30 seconds on their device.
- ✓ Set Time to Vanish Similar to Vanish on Read, except you can determine the amount of time a message will live on recipient's device.

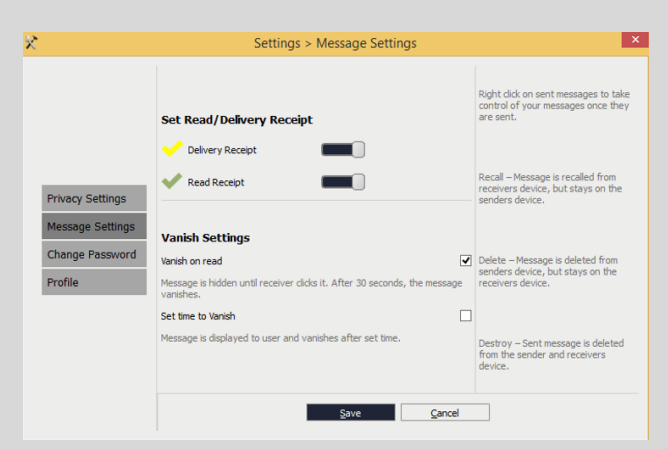

September 22, 2014

# **Encryption**

You have the ability to encrypt any file on your computer two different ways, both are very simple.

- 1. **Drag and Drop** Simply drag any file into any of the folders in your IONU Virtual File System, which will create an ".ionu" file.
- 2. Right Click & Encrypt
  - Right click on any file, anywhere on your computer
  - Hover over "IONU"
  - Select "Encrypt"
  - This will produce an encrypted
     IONU File in the same folder, which
     you can use to share and email.

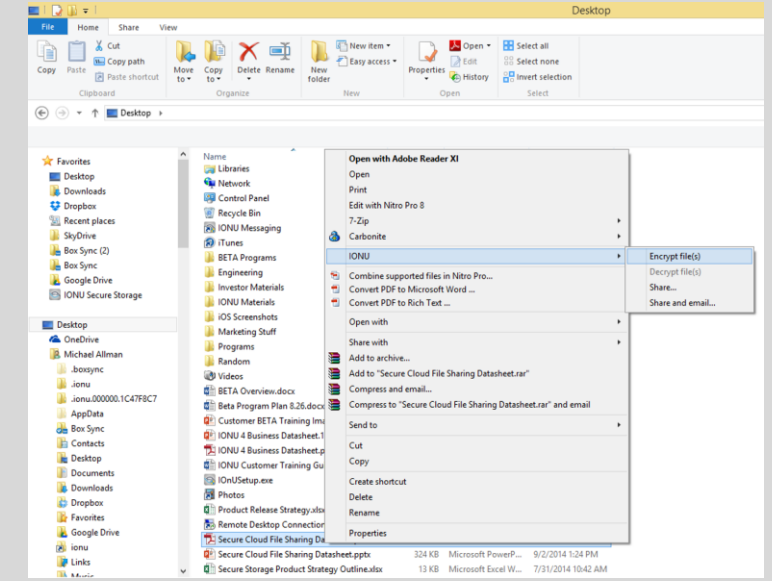

There are three ways to tell a file is encrypted by IONU:

- 1. The file has an ".ionu" extension
- 2. The file type will be "IONU File"
- 3. An IONU icon overlay that looks like an outline of an eye

| Croanize ▼ Include in | ig ▶ Dropbox ▶ .ionu.000001.57486606              |                                         |                                            | <b>- 4→</b> St |
|-----------------------|---------------------------------------------------|-----------------------------------------|--------------------------------------------|----------------|
| Favorites             | Name Account Budget ionu                          | Date modified                           | Type<br>IONII Encounted File               | Size           |
| Downloads             | S Evelopment Plans.ionu                           | 9/19/2014 2:34 PM<br>9/19/2014 10:23 AM | IONU Encrypted File<br>IONU Encrypted File | 1 KB<br>1 KB   |
| 🔚 Recent Places       | Sales Forecast.ionu<br>S User Training Guide.ionu | 9/19/2014 4:21 PM<br>9/19/2014 3:08 PM  | IONU Encrypted File<br>IONU Encrypted File | 1 KB<br>1 KB   |

# **Appendix A – Mobile Account Creation**

Step 1: Install the application on either your mobile device or personal computer. Users with a mobile device should download the application from their respective app store and users with a personal customer will use your organizations dedicated and secure IONU download webpage.

Below is a walkthrough of the rest of the process using an iPhone as an example (Android and iPad are the same).

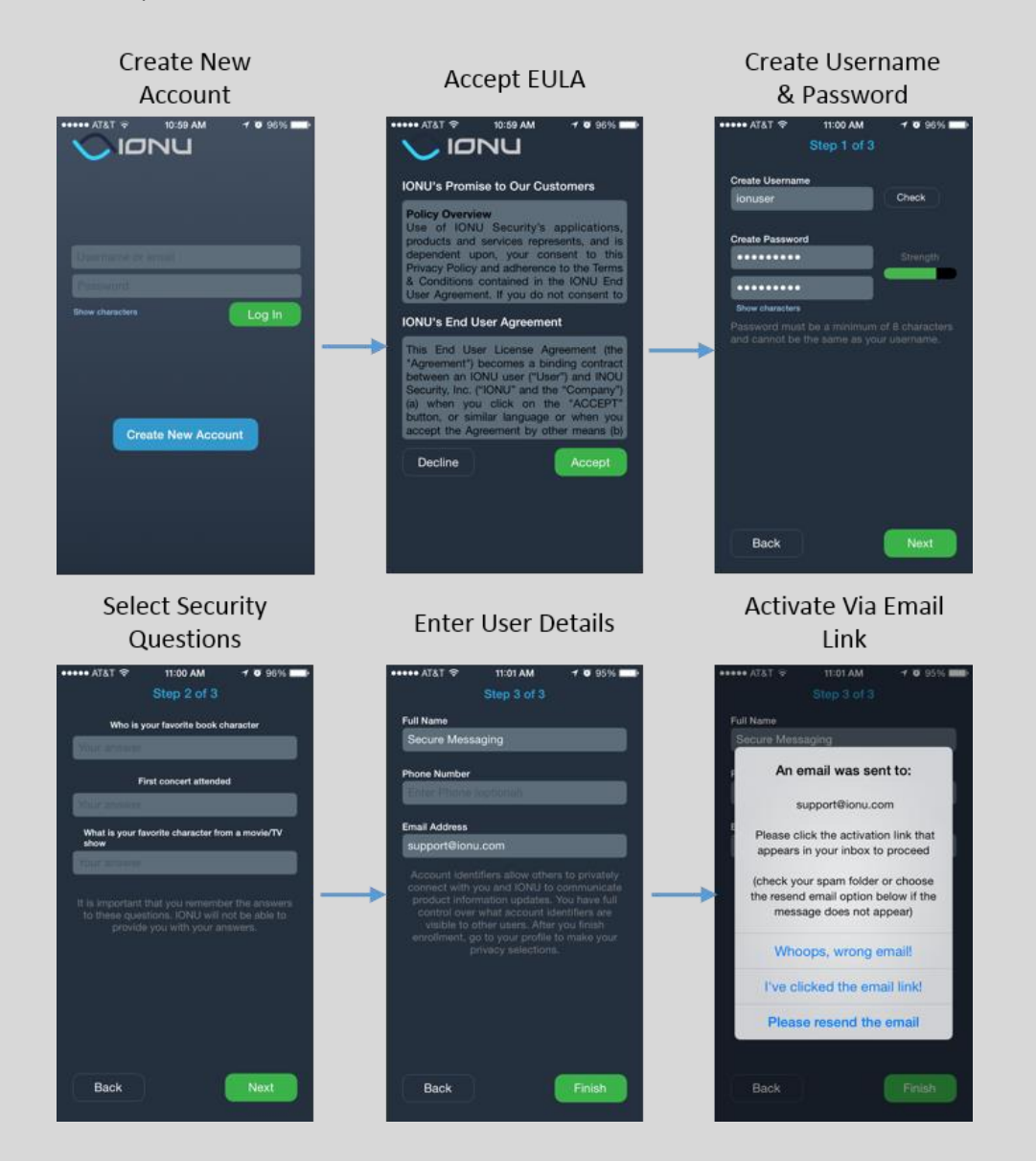